#### Monitoreo de Red con WireShark

Diseño y Evaluación de Configuraciones

**Curso 2010-11** 

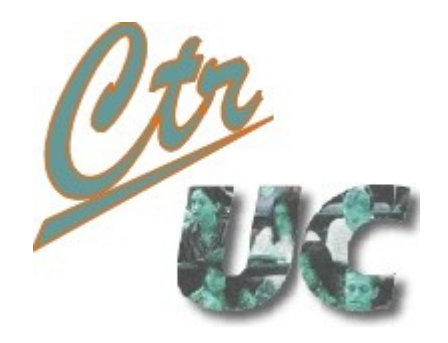

Miguel Telleria de Esteban telleriam AT unican.es Computadores y Tiempo Real

http://www.ctr.unican.es

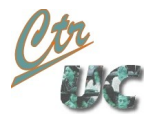

## Características de Wireshark

- Capturador y analizador de paquetes (sniffer) que entiende multitud de protocolos
  - Es visual e interactivo
- Utiliza la **librería pcap** al igual que *tcpdump* y otras herramientas
- Requiere permisos de root para capturar paquetes,
  - No es necesario ser root para analizarlos datos
- Multiplataforma (Linux / Windows).
  - En windows no se puede capturar localhost.
- Permite exportar datos de capturas a otros formatos (.csv, xml) para ser post-procesados.

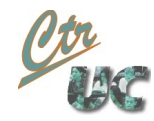

# Filtros de captura: Sintaxis TCPdump

- El filtro de captura comparte la sintaxis de tcpdump
  - [src | dst] host <direccion IP>
  - ether [src | dst] host <dirección MAC>
  - [udp| tcp] [src | dst] port <puerto TCP>
- Para ligarlas se usan operadores lógicos &&, || ! o en palabra and, or, not
- Ejemplos
  - Cualquier tráfico entre IP 192.168.2.34 y 192.168.2.43
    - (src host 192.168.2.34 && dst host 192.168.2.43) || (src host 192.168.2.43 && dest host 192.168.2.34)
  - Idem pero para puertos UDP 12000 y 12100
    - (src host 192.168.2.34 && dst host 192.168.2.43) || (src host 192.168.2.43
      && dest host 192.168.2.34) && (udp port 12000 || udp port 121000)

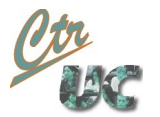

## Filtros de display

- Tienen una sintaxis más "matemática"
  - Usa operadores ==, !=, >
  - Los campos están ligados a los protocolos que se están filtrando (ip.addr, udp.port)
  - Si se quiere especificar una dirección addr se sustituye por src o dst
- Los ejemplos anteriores serían
  - Cualquier tráfico entre IP 192.168.2.34 y 192.168.2.43
    - (ip.src == 192.168.2.34 && ip.dst 192.168.2.43) || (ip.src == 192.168.2.43 && ip.dst == 192.168.2.34)
  - Idem pero para puertos UDP 12000 y 12100
    - ( (ip.src == 192.168.2.34 && ip.dst 192.168.2.43) || (ip.src == 192.168.2.43 && ip.dst == 192.168.2.34) ) && (udp.port == 12000 || udp.port == 12100

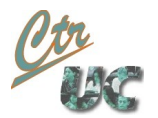

## Uso de los filtros de display

- Se aplica el filtro en la ventana de los filtros
  - No olvidar dar al botón **apply**
- Los paquetes filtrados aparecen en las opciones de:
  - Guardar captura
  - Exportar captura
  - Estadísticas sumario

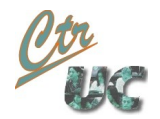

# Modo de trabajo típico

- Recomendamos el siguiente procedimiento
  - Como root
    - 1. Lanzar una captura **global** aceptando todo el tráfico de la red
    - 2. Guardar la captura en formato .pcap
    - 3. Dejar el fichero .pcap accesible al usuario normal
      - chmod a+r <fichero>
      - chown usuario:usuario fichero
  - Como usuario normal
    - 1. Abrir el fichero .pcap e identificar los flujos de la aplicación
    - 2. Filtrar y aislar los flujos
    - 3. Seleccionar los intervalos de tiempo de confianza
    - 4. Guardar el contenido filtrado en formato .pcap
    - 5. Exportar los datos a formato .csv o XML para ser procesados externamente

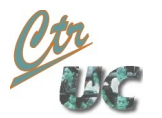

## Pequeños trucos de wireshark

- Por defecto Wireshark no muestra el tamaño de la trama ethernet en la lista de tramas
  - Sí se ve en el panel de detalles
  - Para mostrar este campo en la lista de tramas
    - Ir a Edit->Preferences->Columns
    - Seleccionar **Packet Length**
- Para seleccionar un rango de paquetes hay que usar el campo frame.number
  - frame.number >= (primera\_trama) && frame.number <= (ultima\_trama)</li>

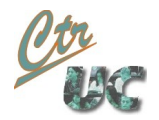

## Estadísticas de Wireshark

- Summary
  - Muestra datos útiles de la captura y del filtrado de display
  - No muestra nada de interarrival de paquetes
- Packet length
  - Genera un histograma de los tamaños de los paquetes
- I/O graphs
  - Genera diagramas temporales de la captura
- Estas herramientas están bien para una primera visión, pero no se pueden exportar a ningún otro formato (salvo el diagrama de I/O graphs

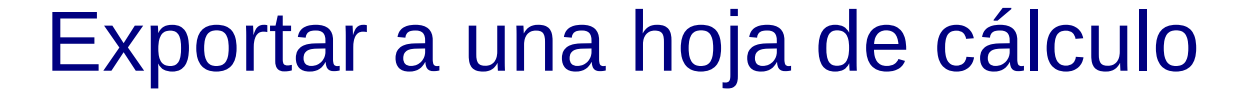

#### • Export → CSV

Computadores y Tiempo Real Universidad de Cantabria

"No", "Time", "Size", "Source", "Destination", "Protocol", "Info"
"1", "0.000000", "16450", "127.0.0.1", "127.0.0.1", "IP", "Fragmented IP..."
"2", "0.000026", "9226", "127.0.0.1", "127.0.0.1", "LLC", "I P, N(R)=1, ..."
"3", "1.004311", "16450", "127.0.0.1", "127.0.0.1", "LLC", "I P, N(R)=1, ..."
"4", "1.004336", "9226", "127.0.0.1", "127.0.0.1", "LLC", "I P, N(R)=1, ..."
"5", "2.007957", "16450", "127.0.0.1", "127.0.0.1", "IP", "Fragmented IP ..."
"6", "2.007981", "9226", "127.0.0.1", "127.0.0.1", "IP", "Fragmented IP ..."
"7", "3.003052", "16450", "127.0.0.1", "127.0.0.1", "LLC", "I P, N(R)=1, ..."
"8", "3.003080", "9226", "127.0.0.1", "127.0.0.1", "LLC", "I P, N(R)=1, ..."
"9", "4.004425", "16450", "127.0.0.1", "127.0.0.1", "IP", "Fragmented IP ..."
"10", "4.004447", "9226", "127.0.0.1", "127.0.0.1", "IP", "Fragmented IP ..."
"11", "5.003353", "16450", "127.0.0.1", "127.0.0.1", "LLC", "I P, N(R)=1, ..."

- En OpenOffice Calc seleccionar
  - Separador comma ON
  - Eliminar "campo citado como texto"

#### Otros postprocesos

- Exportar a PSML
  - Es una representación en XML del panel de lista de paquetes
- Exportar a PDML
  - Es una representación en XML de la captura completa con todos los campos
- Utilizar la librería pcap
  - Es una librería que parsea el formato nativo de Wireshark